# Einführung

Herzlichen Dank, dass Sie sich für Switches der PoE+ Serie enschieden haben. Diese Einleitung soll Sie mit dem Layout der Switches vertraut machen und beschreibt, wie Sie die Switches in Ihrem Netzwerk bereitstellen könnten.

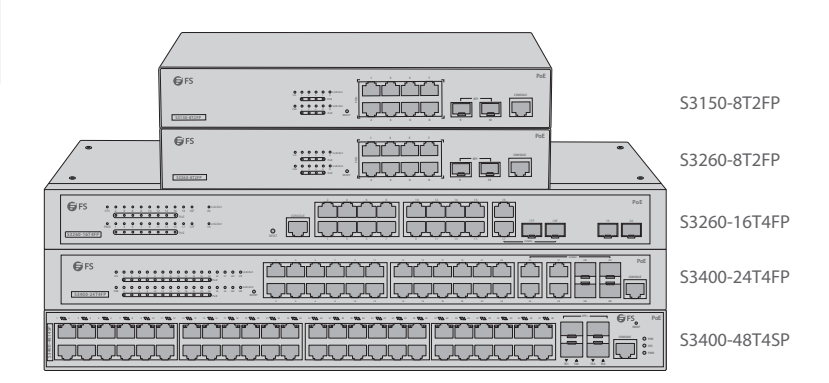

# Zubehör

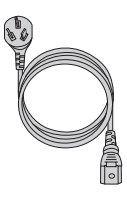

Netzkabel x1

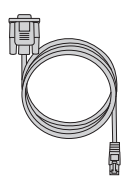

Konsolenkabel x1

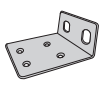

Rackmontage-Halterung x2

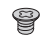

Gummiauflage x4

M3 Schraube x8

# Hardware-Übersicht

### Ports an der Vorderseite

#### S3150-8T2FP/S3260-8T2FP

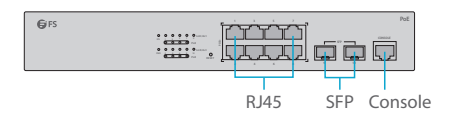

#### S3260-16T4FP

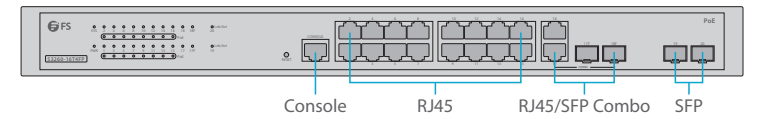

#### S3400-24T4FP

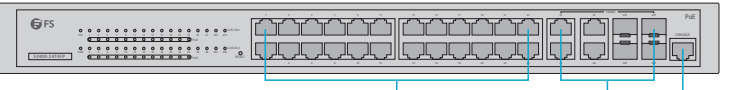

RJ45

RJ45/SFP Combo Console

SFP+ Console

#### S3400-48T4SP

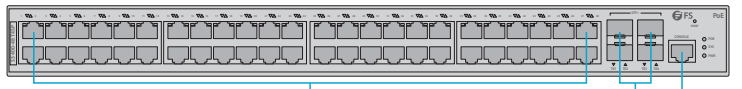

RJ45

| Ports          | Beschreibung                                                 |
|----------------|--------------------------------------------------------------|
| RJ45           | 10/100/1000BASE-T Ports für Ethernet Verbindung              |
| RJ45/SFP Combo | Ein RJ45 port und ein SFP Slot, mit jeweils einem Port aktiv |
| SFP            | SFP Ports für 1G-Transceiver                                 |
| SFP+           | SFP+ Ports für 10G-Transceiver                               |
| Console        | Ein RJ45-Konsolenport für die serielle Verwaltung            |

## Tasten an der Vorderseite

**G**FS

S3150-8T2FP/S3260-8T2FP

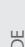

#### S3260-16T4FP

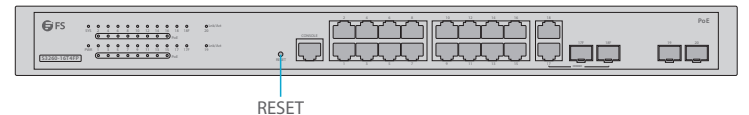

RESET

S3400-24T4FP

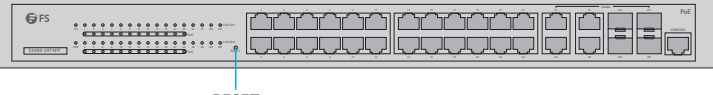

RESET

| Taste | Beschreibung                                                           |
|-------|------------------------------------------------------------------------|
| Reset | Neustart des Switches und Wiederherstellung der<br>Werkseinstellungen. |

#### S3400-48T8SP

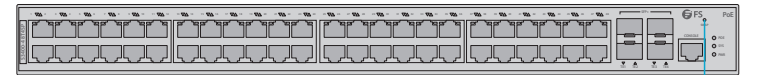

SWAP

| Taste | Beschreibung                                                                                                    |
|-------|----------------------------------------------------------------------------------------------------|
| SWAP  | Drücken Sie die Taste und die Anzeige leuchtet. Die Anzeige<br>schaltet sich nach einer Weile automatisch aus. Wenn die Anzeige<br>leuchtet, zeigt die Ethernet-Port-Anzeige die PoE-Stromversorgung<br>an. |

14

### LEDs an der Vorderseite

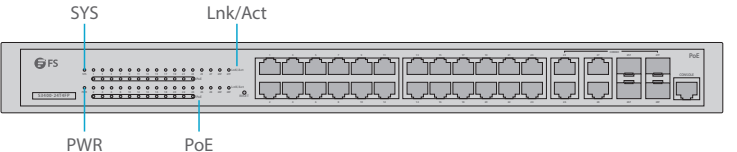

PWR

| LEDs    | Status         | Beschreibung                                            |
|---------|----------------|---------------------------------------------------------|
| PWR     | AN             | Switch ist eingeschaltet.                               |
| SYS     | Grünes Blinken | Das System funktioniert ordnungsgemäß.                  |
|         | AN/AUS         | Das System funktioniert nicht richtig.                  |
| Lnk/Act | Grünes Blinken | Daten werden gesendet oder empfangen.                   |
|         | AN/AUS         | Verbindung ist nicht angeschlossen.                     |
| PoE     | AN             | Angeschlossenes PD-Gerät funktioniert<br>ordnungsgemäß. |

### Rückseite

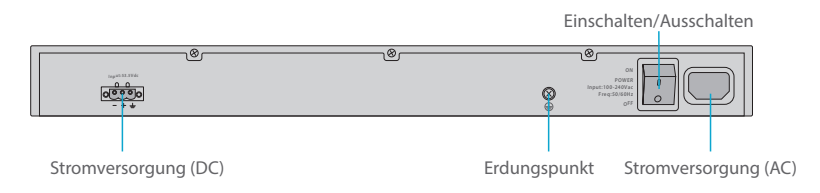

# Anforderungen für die Installation

## Bevor Sie mit der Installation beginnen, stellen Sie sicher, dass Sie folgendes zur Hand haben:

- Kreuzschlitz-Schraubendreher.
- M6 Schrauben. .
- Ein 19"-Rack in Standardgröße mit einer Mindesthöhe von 1 HE. .
- RJ45-Ethernet-Kabel der Kategorie 5e oder höher zum Anschließen der Netzwerkgeräte. .

15

## Standortumgebung:

- Betreiben Sie das Gerät nicht in einer Umgebungstemperatur, die 50 °C überschreitet.
- Achten Sie darauf, dass der Schalter eben und stabil steht, um mögliche Gefahrensituationen zu vermeiden.
- Bitte installieren Sie das Gerät nicht in einer staubigen Umgebung.
- Der Installationsort muss frei von austretendem oder tropfendem Wasser, starkem Tau und Feuchtigkeit sein.
- Bitte stellen Sie sicher, dass Rack und Beriebsplattform gut geerdet sind.

# Montage des Switches

### Bodenmontage

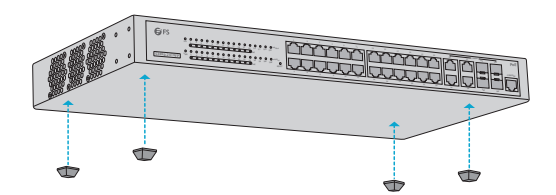

- 1. Befestigen Sie vier Gummipads am Boden.
- 2. Stellen Sie das Gehäuse auf die Fläche (zB. Einen Schreibtisch).

### Rack-Montage

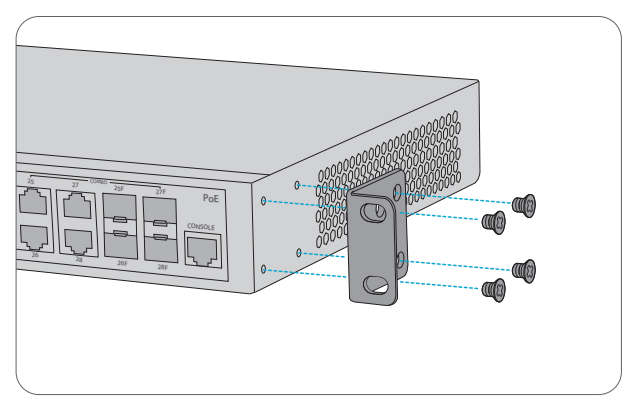

1. Befestigen Sie die Montagehalterungen mit acht M3-Schrauben an den beiden Seiten des Switches.

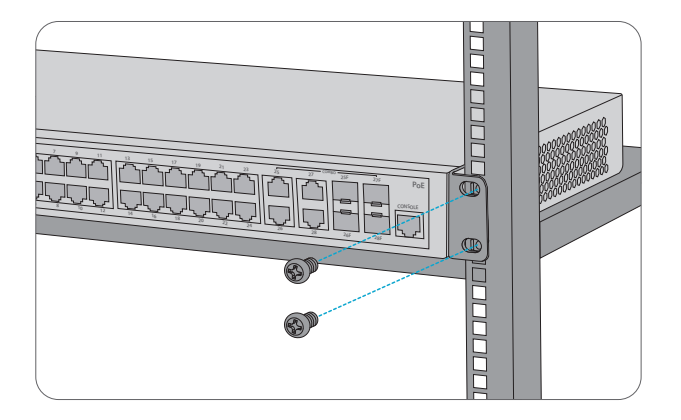

2. Befestigen Sie den Switch mit vier M6-Schrauben und Käfigmuttern am Rack.

## **Erdung des Switches**

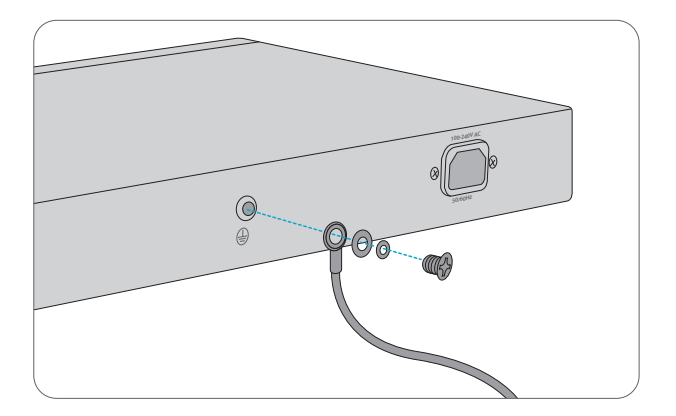

1. Bitte verbinden Sie ein Ende des Erdungskabels mit einer geeigneten Erdung, z.B. mit dem Rack, in dem der Switch montiert ist.

2. Bitte befestigen Sie die Erdungsöse mit den Unterlegscheiben und schrauben am Erdungspunkt auf der Rückseite des Switches.

ACHTUNG: Der Erdungsanschluss darf nur entfernt werden, wenn alle Versorgungsanschlüsse getrennt wurden.

### Stromanschluss

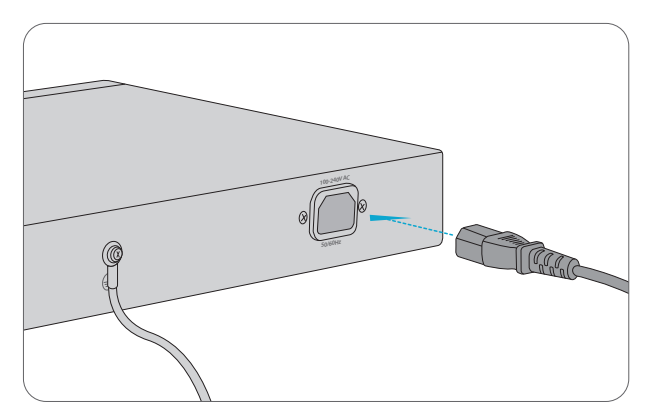

- 1. Stecken Sie das Netzkabel in den Stromanschluss auf der Rückseite des Switches.
- 2. Schließen Sie das andere Ende des Netzkabels an eine Wechselstromquelle an.

WARNUNG: Verlegen Sie keine Stromkabel, während die Stromversorgung eingeschaltet ist.

## Anschluss der RJ45 Ports

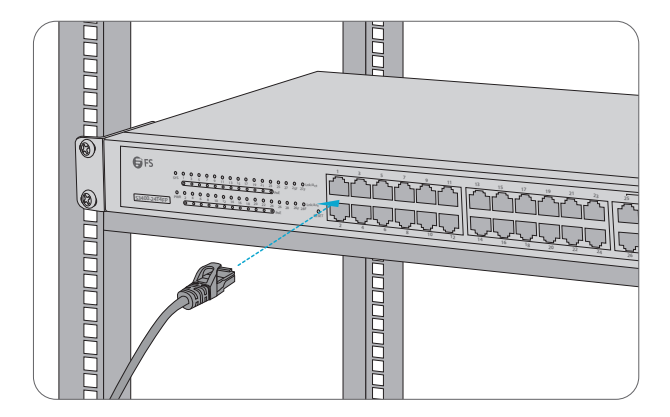

1. Schließen Sie ein Ethernet Kabel an den RJ45 Ports von IP-Kameras, IP-Telefonen, Access Points (AP) oder anderen Netzwerkgeräten an.

2. Schließen Sie das andere Ende des Ethernet Kabels an den RJ45 Port des Switches an.

### Anschluss der SFP/SFP+ Ports

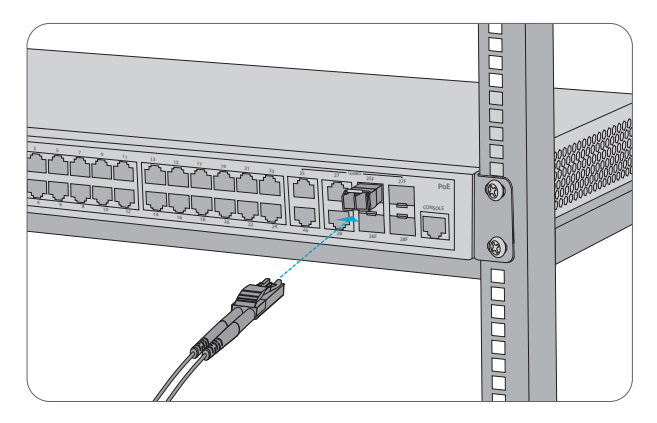

1. Stecken Sie das kompatible SFP/SFP+ Transceiver in den SFP/SFP+ Port ein.

2. Schließen Sie ein Glasfaserkabel an die Transceiver an. Schließen Sie dann das andere Ende des Kabels an andere Glasfasergeräte an.

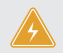

WARNUNG: Laserstrahlen verursachen Augenschäden. Schauen Sie nicht ohne Augenschutz in Bohrungen von optischen Modulen oder optischen Fasern.

## Anschluss des Konsolenport

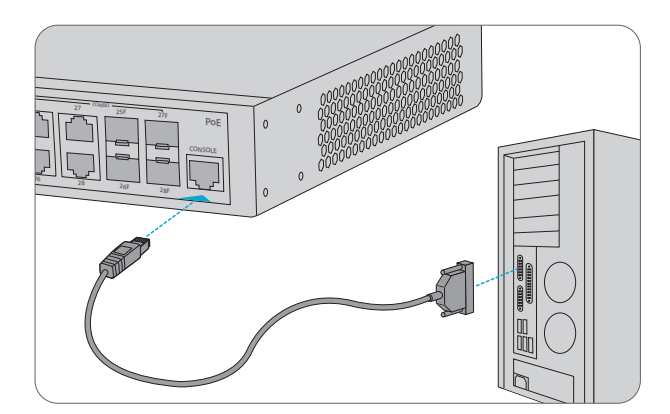

1. Stecken Sie den RJ45 Stecker des Konsolenkabels in den RJ45-Konsolenport an der Vorderseite des Switches.

2. Schließen Sie das andere Ende des Konsolenkabels an den seriellen RS-232 Port des Computers an.

# **Konfiguration des Switches**

## Konfigurieren Sie über die webbasierte Interface den Switch

Schritt 1: Schließen Sie den Computer mit dem Netzwerkkabel an einen beliebigen Ethernet Port des

Switches an.

Schritt 2: Stellen Sie die IP-Adresse des Computers auf 192.168.1.x. ("x" ist eine beliebige Zahl von 2 bis

254) ein. Stellen Sie dann die Subnetzmaske des Computers auf 255.255.255.0 ein.

| Internet Protocol Version 4 (TCP/IPv4) Properties                                                                                                    |                     |  |  |  |
|----------------------------------------------------------------------------------------------------|---------------------|--|--|--|
| General                                                                                                    |                     |  |  |  |
| You can get IP settings assigned automatically if your network<br>supports this capability. Otherwise, you need to ask your network<br>administrator for the appropriate IP settings. |                     |  |  |  |
| O Obtain an IP address automatically                                                                                                    |                     |  |  |  |
| Use the following IP address:                                                                                                    |                     |  |  |  |
| IP address:                                                                                                    | 192 . 168 . 1 . 2   |  |  |  |
| Subnet mask:                                                                                                    | 255 . 255 . 255 . 0 |  |  |  |
| Default gateway:                                                                                                    |                     |  |  |  |
| O Obtain DNS server address automatically                                                                                                    |                     |  |  |  |
| Use the following DNS server add                                                                                                    | resses:             |  |  |  |
| Preferred DNS server:                                                                                                    |                     |  |  |  |
| Alternate DNS server:                                                                                                    |                     |  |  |  |
| Validate settings upon exit                                                                                                    | Advanced            |  |  |  |
|                                                                                                    | OK Cancel           |  |  |  |

Schritt 3: Öffnen Sie einen Browser, tippen Sie http://192.168.1.1 und geben Sie den

Standardbenutzernamen und das Passwort admin/admin ein.

Schritt 4: Klicken Sie auf Login, um die webbasierte Konfigurationsseite anzuzeigen.

### Konfiguration des Switches über den Konsolenport

- Schritt 1: Schließen Sie einen Computer mit dem mitgelieferten Konsolenkabel an den Konsolenport des Switches an.
- Schritt 2: Starten Sie eine Terminalsimulationssoftware wie HyperTerminal auf dem Computer.
- Schritt 3: Stellen Sie die Parameter des HyperTerminal ein: 115200 bits pro Sekunde, 8 Datenbits, keine Parität, 1 Stoppbit und keine niedrige Steuerung.

| Quick Connect ×                                                                          |                                                                                                    |  |  |
|------------------------------------------------------------------------------------------|----------------------------------------------------------------------------------------------------|--|--|
| Protocol:<br>Port:<br>Baud rate:<br>Data bits:<br>Parity:<br>Stop bits:<br>Name of pipe: | Serial     V       COM3     Flow Control       115200     DTR/DSR       RTS/CTS     RTS/CTS       None     XON/XOFF       1     V |  |  |
| Show quick c                                                                             | onnect on startup Save session Open in a tab Connect Cancel                                                                       |  |  |

Schritt 4: Geben Sie den Standardbenutzernamen und das Passwort admin/admin ein.

# **Störungssuche**

### Störungssuche beim Loading

Nachdem das Loading fehlgeschlagen ist, läuft das System in der Originalversion weiter. Zu diesem Zeitpunkt sollten Benutzer zunächst erneut prüfen, ob die Verbindungen der physischen Ports gut sind. Wenn einige Ports nicht verbunden sind, verbinden Sie diese Ports erneut, um sicherzustellen, dass die physischen Verbindungen korrekt sind, und laden Sie sie erneut. Wenn die physischen Verbindungen korrekt sind, überprüfen Sie die auf dem Superterminal angezeigten Ladevorgangsinformationen, um festzustellen, ob Eingabefehler vorliegen. Wenn Eingabefehler auftreten, korrigieren Sie diese und laden Sie sie erneut.

### Störungssuche bei vergessenem Benutzerpasswort

Wenn das Systempasswort verloren geht oder vergessen wird, kann das Passwort mit der folgenden Methode zurückgesetzt werden:

- 1. Verbinden Sie den Konsolenport des Switch über das Konsolenkabel mit dem Computer.
- 2. Drücken Sie ctrl + p, um die Monitor-Schnittstelle aufzurufen.
- 3. Löschen Sie die Konfigurationsdatei, um einen Reset zu erreichen.

monitor#delete startup-cong

this file will be erased, are you sure?(y/n)y,

monitor#reboot

#### Do you want to reboot the Switch(y/n)?y

HINWEIS: Das Vergessen Ihres Benutzernamens und Passworts und das Wiederherstellen über den Konsolenport kann zu Konfigurationsverlust und Betriebsunterbrechung führen. Bitte merken Sie sich Ihren Benutzernamen und Ihr Passwort.

## Störungssuche im Konfigurationssystem

1. Stellen Sie sicher, dass die Stromversorgung normal ist und das Konsolenkabel korrekt angeschlossen ist.

- 2. Überprüfen Sie, ob das Konsolenkabel vom richtigen Typ ist.
- 3. Überprüfen Sie, ob der Konsolenkabeltreiber ordnungsgemäß auf dem Computer installiert ist.
- 4. Stellen Sie sicher, dass die Parameter des HyperTerminal korrekt sind.

# Support und andere Ressourcen

- Downloads https://www.fs.com/de/products\_support.html
- Hilfecenter https://www.fs.com/de/service/fs\_support.html
- Kontakt https://www.fs.com/de/contact\_us.html

# Produktgarantie

Wir garantieren unseren Kunden, dass wir bei Schäden oder fehlerhaften Artikeln, die auf unsere Verarbeitung zurückzuführen sind, eine kostenlose Rückgabe innerhalb von 30 Tagen nach Erhalt der Ware gewähren. Dies gilt nicht für Sonderanfertigungen oder maßgeschneiderte Lösungen.

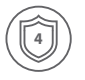

Garantie: Für Switches der PoE+ Serie gilt eine beschränkte Garantie von 4 Jahren auf Material- und Verarbeitungsfehler. Weitere Informationen zur Garantie finden Sie unter: https://www.fs.com/de/policies/warranty.html

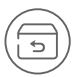

Rückgabe: Wenn Sie Artikel zurücksenden möchten, finden Sie Informationen unter: https://www.fs.com/de/policies/day\_return\_policy.html